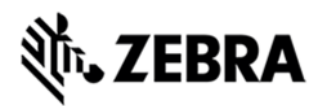

# MT2000 SERIES SCANNERS FIRMWARE V.01.25.12 RELEASE NOTES

## DESCRIPTION

This firmware update for MT2070 and MT2090 is provided for updating firmware within MT2000 series scanners, MT2070 and MT2090.

### DEVICE COMPATIBILITY

MT2070 and MT2090.

# RELEASE NOTES

### VERSION 01.25.12

Scan to IP wireless LAN application software (MT2090 only)

• Support for FIPS-140 for Bluetooth security

 Support for new extended range adaptive scanning laser configurations ( MT20X0-ML)

- New Phaser P360/460 like batch application called "Simple Inventory"
- · Updated MCL Client (Pre-licensed on the MT2070)
- Supports faster USB polling transfer rates
- Improved system stability and reliability
- · Added picklist parameter mode support
- New Symbology support including Coupon codes and ISSN EAN codes
- Newer version of decode software for imaging versions
- Support for Belgium keyboard mapping
- New UI update to show system software revisions through menu soft key

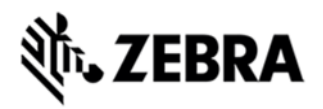

#### COMPONENTS

| Component                    | Location                                                                     |
|------------------------------|------------------------------------------------------------------------------|
| OSUpdate_MT2070_01.25.26.zip | A collection of all partitions and ActiveSync OS<br>Update files for MT2070. |
| OSUpdate_MT2090_01.25.26.zip | A collection of all partitions and ActiveSync OS<br>Update files for MT2090. |

### INSTALLATION

Development PC

- 1. ActiveSync MT2070 / 2090 to PC;
- 2. Unzip the appropriate OSUpdate for the model (MT2070 or MT2090);
- 3. Run the "ActiveSyncOSUpdateMT2070.bat" or "ActiveSyncOSUpdateMT2090.bat" within the OSUpdate unzipped package;
- 4. Make sure the power is not disconnected or battery is fully charged during the update process;
- 5. After update, MT2070 / 2090 will reboot automatically.